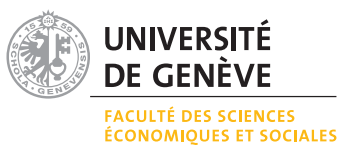

## Exercice 1 Tableaux, graphiques et fonctions

1. Reproduire le tableau suivant (police, alignements, bordures) :

|       |       | en nombres absolus |       |       |       |       |      |
|-------|-------|--------------------|-------|-------|-------|-------|------|
| année | total | < 20               | 20-29 | 30-39 | 40-49 | 50-59 | 60+  |
| 2000  | 38107 | 1384               | 12546 | 10870 | 7306  | 4221  | 1780 |
| 2001  | 42058 | 1712               | 13646 | 11887 | 8186  | 4583  | 2044 |
| 2002  | 42444 | 1873               | 13816 | 11556 | 8317  | 4713  | 2169 |
| 2003  | 44482 | 1855               | 15108 | 11997 | 8411  | 4859  | 2252 |
| 2004  | 48562 | 2138               | 16842 | 12511 | 9521  | 5140  | 2410 |
| 2005  | 45060 | 1903               | 15267 | 11514 | 9196  | 4820  | 2360 |
| 2006  | 48797 | 2046               | 16595 | 12185 | 9952  | 5328  | 2691 |
|       |       | en pourcents       |       |       |       |       |      |
| année | total | < 20               | 20-29 | 30-39 | 40-49 | 50-59 | 60+  |
| 2000  | 100   | 3.63               | 32.92 | 28.52 | 19.17 | 11.08 | 4.67 |
| 2001  | 100   | 4.07               | 32.45 | 28.26 | 19.46 | 10.90 | 4.86 |
| 2002  | 100   | 4.41               | 32.55 | 27.23 | 19.60 | 11.10 | 5.11 |
| 2003  | 100   | 4.17               | 33.96 | 26.97 | 18.91 | 10.92 | 5.06 |
| 2004  | 100   | 4.40               | 34.68 | 25.76 | 19.61 | 10.58 | 4.96 |
| 2005  | 100   | 4.22               | 33.88 | 25.55 | 20.41 | 10,70 | 5.24 |
| 2006  | 100   | 4.19               | 34.01 | 24.97 | 20.39 | 10.92 | 5.51 |

Source: Office fédéral de la statistique. Télécharger les données sur : www.bfs.admin.ch/bfs/portal/fr/index/themen/19/04/01/01/04/02.Document.21956.xls

- 2. Calculer, pour chaque classe d'âge, sa contribution relative moyenne de la période 2000-2006 en utilisant la fonction « moyenne » d'Excel.
- 3. Proposer un graphique de type « camembert » de ces contributions.
- 4. En utilisant les données du fichier indiqué ci-dessus, calculer la variance cantonale (de l'année 2006) de la proportion des hommes condamnés pour un délit de la loi sur la circulation routière
  - (a) en utilisant la fonction « var.p » d'Excel.
  - (b) en utilisant la formule de la variance :  $var(x) = \frac{1}{n} \sum_{i=1}^{n} (x_i \bar{x})^2$ .
- 5. Si l'on considère les données cantonales de 2006, y-a-t'il un lien entre la proportion d'hommes et la proportion de Suisses ? Calculer le coefficient de corrélation en utilisant la fonction proposée par Excel. Représenter ces données bivariées par un diagramme de dispersion.

## Exercice 2 Formules

Selon un communiqué de presse publié la semaine dernière, la population suisse a augmenté de 1.4 % durant l'année 2008 et a atteint, le 1 janvier 2009, 7'700'200 habitants. Sous l'hypothèse d'un taux de croissance constant, l'évolution d'une population peut être calculée par la formule

$$N(t) = N_0 \cdot e^{rt}$$

où N(t) représente la population au moment t,  $N_0$  la population au moment t = 0 et r le taux de croissance.

- 1. En utilisant la formule donnée ci-dessus, calculer l'état de la population suisse en 2010, 2015, 2020, 2030, 2040, 2050, sous l'hypothèse d'un taux de croissance
  - (a) de 1.4 %
  - (b) de 1 %
  - (c) de 0.5 %
- 2. Représenter graphiquement ces trois scénarios.

## Exercice 3 Importation de données

En utilisant les données de la « Human mortality database » , comparer l'évolution de l'espérance de vie à la naissance de l'Italie avec celle de la Suède. Retenir, à cet effet, la période de 1872 à 2006.

- 1. Importer les données respectives dans Excel.
- 2. Proposer un graphique adéquat permettant de comparer les deux évolutions.
- 3. Quelles conclusions peut-on tirer de cette comparaison?